## How to register for Summer Camp

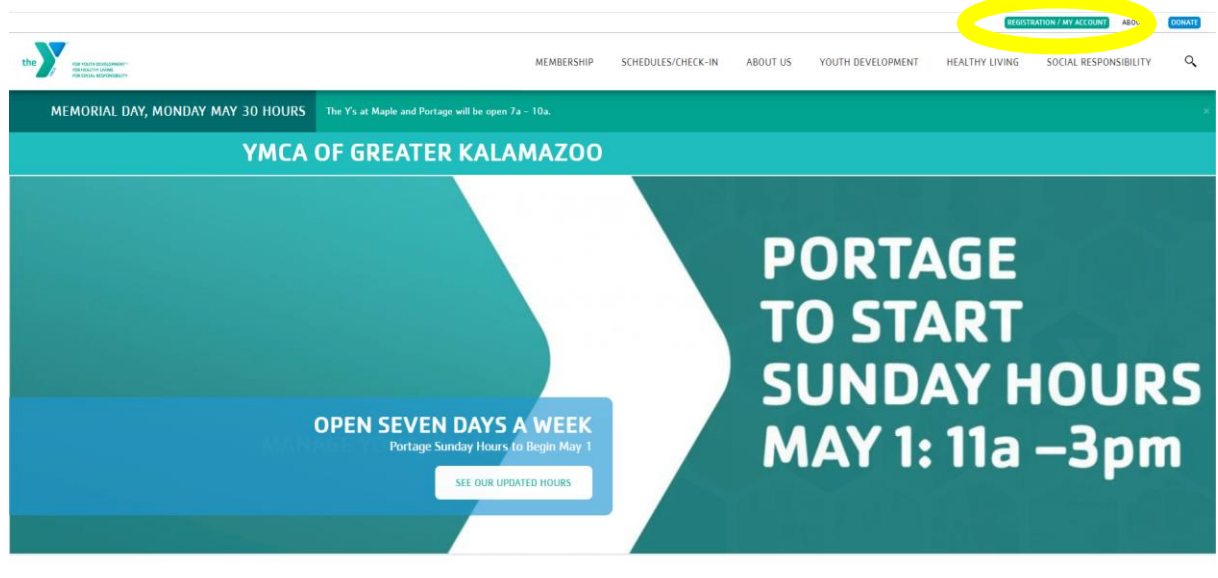

Go to <u>www.kzooymca.org</u>. Click on the Registration/My Account button.

News & Events

This will take you the Programs page. Scroll down and you will see a "Login" and "Sign Up" option

|                                                                                                    | REDISTRATION / MY ACCOUNT ABOUT US DOMA                                                                                                    |
|----------------------------------------------------------------------------------------------------|----------------------------------------------------------------------------------------------------|
| the and the second second seco | MEMBERSHIP SCHEDULES/CHECK-IN ABOUT US YOUTH DEVELOPMENT HEALTHY LIVING SOCIAL RESPONSIBILITY                                                                                                    |
| Perkville Rewards Program<br>PROGRAMS/MY<br>ACCOUNT/REGISTER<br>Joining the Y<br>Rates<br>Membership Benefits<br>Information / Policies<br>Financial Aid<br>New Member Checklist<br>Social Groups<br>Military Outreach Initiative                                                                                                    | The YMCA of Greater Kalamazoo offers programs and services to the community. These offerings support community growth through youth development, healthy living, and social responsibility, a synopsis of our mission. ATTENTION NEW MEMBERSI If you are registering online, please visit either of our locations to complete the final steps in the Membership registration process – membership photo for all members on your membership, membership cardy, and receive your barcode number for Motion/Web. Please have a picture ID with you for anyone age 16 or above on the membership. Please review our programs and services and join us! For help setting up and navigating self-service to your account, refer to this guide. Meteome, Guest Meteome, Guest Meteome, Gues |
|                                                                                                    | Find your program and register today! Search keywords here.                                                                                                    |
|                                                                                                    | Categories Coming Soon<br>12 years up to 18 years 44 Portage 133                                                                                                    |
|                                                                                                    | 18 years to 64 years 33 Portage Preschool 2021-22 1                                                                                                    |

If you have ever signed up for a Y program online before (swim lesson, basketball class, Prime Time etc.) you should already have an online account. Click the "Login" option to look up your account. Please try any email or phone number you may have on file to prevent creating a duplicate account.

| HIN HART NOTABLE                                                                                                    | MEMBERSHIP                                                                                                    | SCHEDULES/CHECK-IN                                                                                                    | ABOUT US                                                                                                    | YOUTH DEVELOPMENT                                                                                                    | HEALTHY LIVING | SOCIAL RESPONSIBILITY |
|----------------------------------------------------------------------------------------------------|----------------------------------------------------------------------------------------------------|----------------------------------------------------------------------------------------------------|----------------------------------------------------------------------------------------------------|----------------------------------------------------------------------------------------------------|----------------|-----------------------|
| Perkville Rewards Program<br>PROSRAMS/MY<br>ACCOUNT/REGISTER<br>Joining the Y<br>Rates<br>Membership Benefits<br>Information / Policies<br>Financial Aid<br>New Member Checklist<br>Social Groups<br>Military Outreach Initiative | The YMCA of Greater Kalamazoo offers pr<br>support community growth through youth<br>synopsis of our mission.<br>ATTENTION NEW MEMBERSI If you are rep<br>the Memberially registration process - me<br>your barcode number for MotionVibe. Ple<br>Please review our programs and services a<br>this guide.<br>Matter? On them to the page as the water<br>Welcome, Guest | ograms and services to the<br>development, healthy living,<br>pistering online, please visit<br>methylic photo for all ment<br>ase have a picture ID with yu<br>and join us! For help setting<br>Login or find your a<br>Not sure f you have an acc<br>your email or phone numbe<br>started!<br>Email or Phone Number<br>[phndee@example.com or 1<br>Schmit | community. These<br>and social respo<br>ers on your mee<br>ou for anyone age<br>up and navigating<br>up and navigating<br>up<br>ccount<br>to get<br>23-466-7890 | offerings<br>nsibility, a<br>tions to complete the final<br>tership, membership cards,<br>16 or above on the membing<br>gelf-service to your account<br>ograms Login | (În ♥) ↔       |                       |

If you are new to the Y, you'll need to do the "Sign Up" option. You are able to sign up for a membership at this point, if you choose to. Your child MUST be an active member to receive the member rate for summer camp. If you don't want to start a membership scroll to the bottom and select the "Participant" option and click next to set up your non-member account.

| Nor I Standardini<br>Hazimi va Me<br>Mola Katholikani Y | MEMBERSHIP SCHEDULES/CHECK-IN ABOUT U                                                                                                    | S YOUTH DEVELOP | MENT HEALTHY LIV | NG SOCIAL RESPONSIBILITY |  |
|---------------------------------------------------------|----------------------------------------------------------------------------------------------------|-----------------|------------------|--------------------------|--|
|                                                         | 1 Adult Household     One adult and any dependents (under age 24) residing in the same household.     ""REQUIRES MONTHLY AUTOPAYMENT"                                                    | \$60.00         | \$57.00/Monthly  |                          |  |
|                                                         | <ul> <li>2 Adult Household</li> <li>Two adults and any dependents (under age 24) residing in the same household.</li> <li>**REGUIRES MONTHLY AUTOPAVMENT**</li> </ul>                    | \$60.00         | \$73.00/Monthly  |                          |  |
|                                                         | <ul> <li>3 Adult Household</li> <li>Three adults and any dependents (under age 24) residing in the same household.</li> <li>**REGUIRES MONTHLY AUTOPAVMENT**</li> </ul>                  | \$60.00         | \$93.00/Monthly  |                          |  |
|                                                         | <ul> <li>Adult<br/>individual membership for those age 30 and up. **REQUIRES MONTHLY<br/>AUTOPAYMENT**</li> </ul>                                                                        | \$60.00         | \$45.00/Monthly  |                          |  |
|                                                         | <ul> <li>Teen (13-19)<br/>Individual age 13-19. Must have custodial adult as (inactive) responsible party on<br/>account **REGUIRES MONTHLY AUTOPAYMENT**</li> </ul>                     | \$0.00          | \$21.00/Monthly  |                          |  |
|                                                         | <ul> <li>Young Adult (20-29)<br/>individual membership for those ages 20-29. "REQUIRES MONTHLY<br/>AUTOPAYMENT*"</li> </ul>                                                              | \$0.00          | \$29.00/Monthly  |                          |  |
|                                                         | <ul> <li>Youth<br/>Individual age 0-12. Must have custodial adult as responsible party on membership<br/>account. "REQUIRES MONTHLY AUTOPRYMENT"</li> </ul>                              | \$0.00          | \$16.00/Monthly  |                          |  |
|                                                         | Membership                                                                                                    | Join Fee        | Rate             |                          |  |
|                                                         | Participant<br>Non member program participant. Requires guest pass or registration in paid<br>program to utilize facility. Not eligible for member rate for program fees or reciprocity. | Free            | Free             |                          |  |
|                                                         |                                                                                                    |                 | Next             |                          |  |

Once you have access to your account, go back to the Programs screen and select either Summer Camp Maple, Summer Camp Portage, or Summer Camp Northside. If those options don't appear at first, check what locations you have selected (blue circle)

|                                                                                                    |                                                                                                    | REGISTRATION / MY ACCOUNT | MOTION VIBE | DONATE |
|----------------------------------------------------------------------------------------------------|----------------------------------------------------------------------------------------------------|---------------------------|-------------|--------|
| the contraction of the contraction of the contracti | ABOUT US MEMBERSHIP SCHEDULES/CHECK-IN YOUTH DEVELOPMENT HEALTH & WELLNESS                                                                                                    | AQUATICS TENNIS           | DONATE      | ٩      |
| Information / Policies<br>Financial Aid                                                                                                    | Problems? Click here to load the page in a new window                                                                                                    |                           |             |        |
| New Member Checklist<br>Social Groups<br>Military Outreach Initiativ                                                                                                    | Walksen         Programs         Login         Sign Up<br><b>Virite looking for offerings at</b><br><b>12th Street, Amberly</b> and 18 more<br>change<br><b>Amberly</b> and 18 more |                           |             |        |
|                                                                                                    | Find your program and register today!                                                                                                    |                           |             |        |
|                                                                                                    | Search keywords here                                                                                                    |                           |             |        |
|                                                                                                    | Categories Coming Soon                                                                                                    |                           |             |        |
|                                                                                                    | Maple Early Learning 5 School Break Control 4                                                                                                    |                           |             |        |
|                                                                                                    | Prime Time - Kalamazoo Summer Camp Maple                                                                                                    |                           |             |        |
|                                                                                                    | Prime Time - Portage Summer Camp Portage                                                                                                    |                           |             |        |
|                                                                                                    | School Break Camp - Kalamazoo 2                                                                                                    |                           |             |        |

Select locations as needed - Summer locations: Kinder Camp, Northside YMCA, Maple Explorers, Portage Explorers @ Moorsbridge

|                                                                       |                                                                                                    |                                                                                                    | REGISTRATION / MY ACCOUNT | MOTION VIBE | DONATE |
|-----------------------------------------------------------------------|----------------------------------------------------------------------------------------------------|----------------------------------------------------------------------------------------------------|---------------------------|-------------|--------|
| the restriction element."                                             | ABOUT US MEMBERSHIP SCHEDULES/CHEC                                                                                                    | K-IN YOUTH DEVELOPMENT HEALTH & WELLNESS                                                                                                    | AQUATICS TENNIS           | DONATE      | ٩      |
| Information / Policies<br>Financial Ald                               | ens guoe.<br>Problems? Click here to load the page in a new window                                                                                                    |                                                                                                    |                           |             |        |
| New Member Checklist<br>Social Groups<br>Military Outreach Initiative | Welcome, Guest<br>Choose your locations<br>Customize your search and browsing experience by selectin                                                                                                    | Programs Login Sign Up                                                                                                    |                           |             |        |
|                                                                       | Branches<br>Select All<br>VMCA ef Greater Kalamazoo - Portage<br>Other Locations                                                                                                    | VIMCA of Greater Kalamazoo - Maple                                                                                                    |                           |             |        |
|                                                                       | Select Al<br>12th Street<br>Anthenty<br>Harvenhild (bus. Central Elementary)<br>Koder Camp<br>King-Westwood (bus. Indian Pranie, Arcadia)<br>Lake Center<br>Maple Explorers<br>Maple Prekt 1<br>Maple Prek 2 (GSRP) | Maple Preschool     Maple Preschool     Maple YMCA     Milwood Elementary School (Bus: Woods Lake, El Sol, Northglade     Milwood Elementary School (Bus: Greenwood)     Monstradie (Portage Exporters)     Parkwood Ugohn     Parken Rigge     Summer Sprouts     Wichell     Woodland |                           |             |        |

Once you select the camp you need, you will see the different age groups offered at the top of the page. Please choose the group based on the grade your child will be going into next school year.

| YMCA of Greater Kalamazo                                           | 00 Membership • Programs • Child Care • Fundralsing • Finance • Appointments • 🛛 🛛 🖄 daxko operations •                                                                                                    |
|--------------------------------------------------------------------|----------------------------------------------------------------------------------------------------|
| Programs > Search Programs                                         | Bobly-Jo Ludmids at (CS) YNCA of Greater Kalamazoo - Childrare 🕶                                                                                                    |
| Start a new search                                                 | Summer Camp Maple                                                                                                    |
| Categories<br>Summer Camp Maple (50)                               | Programs that matched your search:<br>Magie Explores 2024 - Rising Frank Grades (10)<br>Magie Explores 2024 - Rising Second Grades (10)<br>Magie Explores 2024 - Rising Exol Grades (10)<br>Magie Explores 2024 - Rising Frank to FFIP classes (10)<br>Magie Explores 2024 - Rising 10) |
| Locations<br>Remove                                                | Summer Sprouts 2024 (Ages 3-4) (10)<br>50 results found.                                                                                                    |
| <ul> <li>Kinder Camp (20)</li> <li>Maple Explorers (30)</li> </ul> | MARLE DRIVORERS 2024- RISHIO FIRST ORADERS<br>1st Grade Week 1                                                                                                    |
| Days of the Week                                                   | Maple Explorers<br>Jun 10, 2024 - Jun 14, 2024 Mon, Tue, Wed, Thu, Fri                                                                                                    |
| Date Range                                                         | MARE EVOLUTIES 1024-INDUS ECONO GRADUES                                                                                                    |
| Birth Date                                                         | Add To 2024 - Soliti Na, 2024     Mole (100, 100, 100, 100, 100, 100, 100, 100                                                                                                    |
|                                                                    | Maple Explorers<br>Jun 17, 2024 - Jun 21, 2024<br>More, Tue, Wed, Thu, Fri                                                                                                    |
|                                                                    | мане с рекулсява соси-лезно вселото оницена<br>2 nd Grade Week 2<br>Маріе Epptoners<br>Jun 17, 2024 - Jun 21, 2024 Мол, Tun, Viet, Thu, Fri                                                                                                    |
|                                                                    | MARE DPUGGERS 000-FBISD INST GRADERS           1st Grand Week 3           Maple Explorers<br>Jun 24, 2024 - Jun 28, 2024         Mon, Tus, Wed, Tru, Fri                                                                                                    |
|                                                                    | MARLE EXPLORERS 2024- RISING SECOND GRADERS           2nd Grade Week 3           Magie Explorers           Jun 24, 2024 - Jun 28, 2024                                                                                                    |

Click on the group and you will be taken to this screen. Select the weeks you need and then click the blue register button.

| YMCA of Greater Kalamazoo         | Membership | Programs + Child Care + Fundraising + Finance + Appointments +                       | 🛚 daxko operations -                     |
|-----------------------------------|------------|--------------------------------------------------------------------------------------|------------------------------------------|
| Programs > Search Programs        |            | Bobby Jo Ludwick at (05) YMM                                                         | A of Greater Kalamazoo - Childcare 👻     |
| Start a new search                | ٩          | Maple Explorers 2024- Rising Second Graders<br>Back to program offerings             |                                          |
| Categories                        | 1~         | Select All 10 offerings found.  2nd Grade Week 1 Maple Explorers                     | REGISTER                                 |
| Locations<br>Maple Explorers (10) | 1~         | Spots available<br>6/10/2024 - 6/14/2024                                             | Mon, Tue, Wed, Thu, Fri                  |
| Days of the Week                  | ~          | ☐ 2nd Grade Week 2     Maple Explorers     Spots available     6/17/2024 - 6/21/2024 | from \$190.00<br>Mon, Tue, Wed, Thu, Fri |
| Date Range                        | $\sim$     | 2nd Grade Week 3                                                                     | from \$190.00                            |
| Birth Date                        | ~          | Maple Explorers<br>Spots available<br>6/24/2024 - 6/28/2024                          | Mon, Tue, Wed, Thu, Fri                  |
|                                   |            | 2nd Grade Week 4 Maple Explorers Spots available 71/12024 - 7/3/2024                 | from \$115.00<br>Mon, Tue, Wed           |
|                                   |            | 2nd Grade Week 5 Maple Explorers Spots available 7/8/2024 - 7/12/2024                | from \$190.00<br>Mon, Tue, Wed, Thu, Fri |
|                                   |            | Cand Grade Week 6 Maple Explorers Spots available 7/15/2024 7/15/2024                | from \$190.00<br>Mon, Tue, Wed, Thu, Fri |
|                                   |            | 2nd Grade Week 7 Maple Explorers                                                     | from \$190.00                            |

Select the child to be registered.

| Welcome, Jane Doe                                                            | Programs | (D)<br>My Account + |
|------------------------------------------------------------------------------|----------|---------------------|
| Select Member<br>Portage Prime Time 2022-23<br>AM Prime Time (Before School) |          |                     |
| Jane Doe<br>27 years old                                                     |          | Inactive            |
| John Doe<br>23 years old                                                     |          | Inactive            |
| John Doe, Jr.<br>6 years old                                                 |          | Inactive            |

Answer all questions then select Next.

| Primary Parent/Ca  | regiver Email *         |   |  |  |
|--------------------|-------------------------|---|--|--|
| Secondary Paren    | Caregiver Email         |   |  |  |
|                    |                         |   |  |  |
| Child's Grade Fall | 2023 *                  |   |  |  |
| 1st                |                         |   |  |  |
| 2nd                |                         |   |  |  |
| □ 3rd              |                         |   |  |  |
| ☐ 4th              |                         |   |  |  |
| G 6th              |                         |   |  |  |
| ias your child pa  | sed the YMCA swim test? | - |  |  |
| Yes                |                         |   |  |  |
| □ No               |                         |   |  |  |

Review all agreements and waivers. Please download all required forms before continuing. You will be asked to electronically sign.

| Welcome, Jane Doe                                                                                                  | Programs      | (D)<br>My Account - |
|----------------------------------------------------------------------------------------------------|---------------|---------------------|
| Agreements/Waivers<br>Portage Prime Time 2022-23<br>® Jr. Doe                                                      |               |                     |
| PHOTO AND VIDEOIAUDIO RECORDING RELEASE                                                                            |               | Î                   |
| I am 18 years of age or older and, if not, my Mother/Father/Legal Guardian has also signed below.                  |               |                     |
| For my participation in activities to be conducted by YMCA OF GREATER KALAMAZOO, I hereby give my                  |               |                     |
| permission and consent, now and for all time, to YMCA OF GREATER KALAMAZOO, the National Council of                |               |                     |
| Young Men's Christian Associations of the United States of America (YMCA of the USA) and third parties             |               | *                   |
| PAYMENT AGREEMENT                                                                                                  |               |                     |
| I understand and agree:                                                                                            |               |                     |
| 1. YMCA Child Care programs are not drop-in programs and my child must be registered prior to attending.           |               |                     |
| 2. YMCA Child Care programs have required paperwork that must be completed before my child attends.                |               |                     |
| 3. YMCA Child Care programs are prepaid programs; payments are due the Friday before care begins on Monday.        |               | *                   |
| LICENSED CHILD CARE REQUIRED FORMS                                                                                 |               | 1                   |
| Follow the links to complete the required paperwork to complete the registration process. These forms must be comp | leted and sul | omitted to          |
| ensure your child's spot in the child care program.                                                                | mono ano su   |                     |
|                                                                                                    |               |                     |
| 1. Agreement and Permission Form                                                                                   |               |                     |

Review Registrations: If you are only registering one child select Next at the bottom. If you need to register another child select Add More Programs (blue) and follow the steps again. No payments will be charged at this point.

| New Member Checklist<br>Social Groups<br>Military Outreach Initiative | Welcome, Bobby Jo Ludwick<br><b>Review Registrations</b><br>Maple Explorers (Ages 6-12)<br>Maple Explorers |                         | Programs                    | Add More  | Programs                               |
|-----------------------------------------------------------------------|----------------------------------------------------------------------------------------------------|-------------------------|-----------------------------|-----------|----------------------------------------|
|                                                                       | ltem                                                                                                    | Fee                     | Due Later                   | Due Today |                                        |
|                                                                       | Registration Fee                                                                                           | \$50.00                 | \$0.00                      | \$50.00   |                                        |
|                                                                       | 3rd-4th Grade Week 1 (06/12/23 - 06/16/23)                                                                 | \$185.00                | \$185.00<br>on Jun 09, 2023 | \$0.00    | Ū                                      |
|                                                                       | 3rd-4th Grade Week 2 (06/19/23 - 06/23/23)                                                                 | \$185.00                | \$185.00<br>on Jun 16, 2023 | \$0.00    | Û                                      |
|                                                                       | 3rd-4th Grade Week 3 (06/26/23 - 06/30/23)                                                                 | \$185.00                | \$185.00<br>on Jun 23, 2023 | \$0.00    | Û                                      |
|                                                                       |                                                                                                    | Enter pro               | imo code                    |           | Apply                                  |
|                                                                       |                                                                                                    | Total<br>Due I<br>Due 1 | Fees<br>.ater<br>Today      |           | \$605.00<br>\$555.00<br><b>\$50.00</b> |
|                                                                       |                                                                                                    |                         | 0.000                       |           | Mont                                   |

|                                                                                                    |                                                               |                                            |                                  |                      | REGISTRATION / MY ACCOUNT | MOTION VIBE | DONATE |
|----------------------------------------------------------------------------------------------------|---------------------------------------------------------------|--------------------------------------------|----------------------------------|----------------------|---------------------------|-------------|--------|
| the set the set of the set of the | ABOUT US MEMBERSHIP                                           | SCHEDULES/CHECK-IN                         | YOUTH DEVELOPMENT                | HEALTH & WELLNESS    | AQUATICS TENNIS           | DONATE      | ٩      |
| New Member Checklist<br>Social Groups<br>Military Outreach Initiative                                                                                                    | Welcome, Bobby Jo Ludwick                                     |                                            | Programs                         | Cart My Account +    |                           |             |        |
|                                                                                                    | Total Fees<br>Due Later<br>6/9/2023<br>6/16/2023<br>6/23/2023 |                                            | \$185.00<br>\$185.00<br>\$185.00 | \$605.00<br>\$555.00 |                           |             |        |
|                                                                                                    | Payment Details<br>Payment Amount<br>Payment Method           | \$ 50.00<br>Select Payment Method          |                                  | \$                   |                           |             |        |
|                                                                                                    |                                                               | Fees due later will be scheduled using the | selected payment method.         | Back to Cart Pay New |                           |             |        |

The \$50 non-refundable registration fee is due at the time of registration. Camp payments will be scheduled on the due dates (Friday before each week).

Families who receive discounts (YMCA financial assistance, state assistance, etc.), will have those adjusted after registration. (You cannot do it yourself, the child care office has to manually adjust).

Press Pay Now.

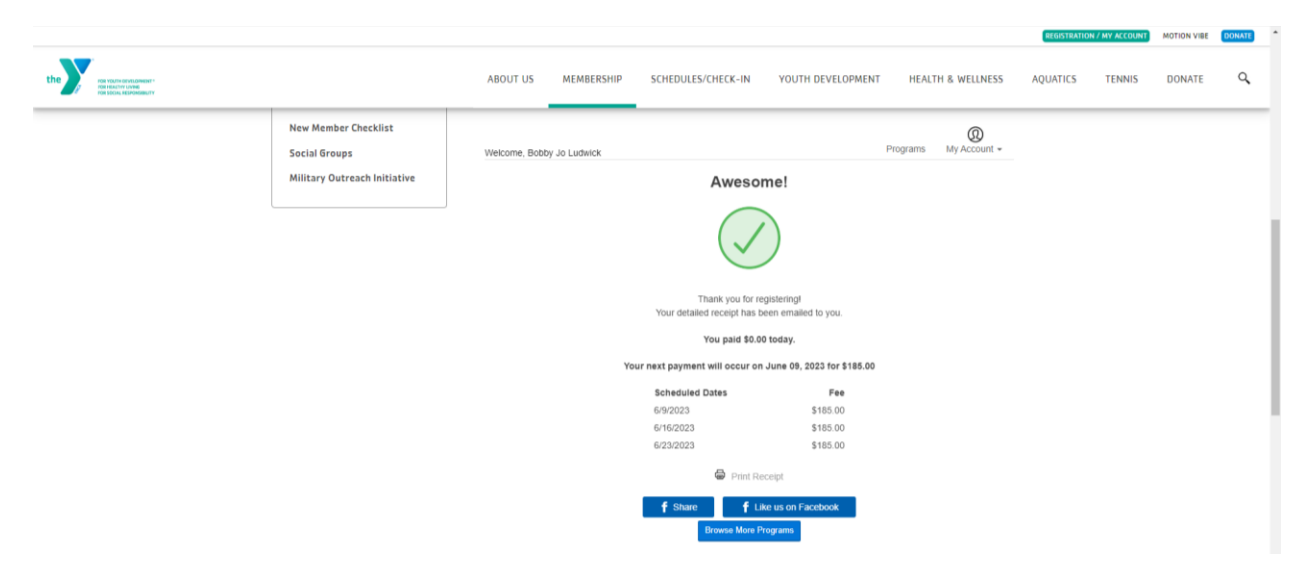

The green check marks means you registered or added your child to the waitlist successfully.